## <u>操作程序:</u>

(1)學校首頁→學雜費入口網

| and the second second s |                   |                                           |                       |             |                                        |                      | Ŀ           |                       |
|----------------------------------------------------------------------------------------------------|-------------------|-------------------------------------------|-----------------------|-------------|----------------------------------------|----------------------|-------------|-----------------------|
| + ttp://www01.mkc.edu.tw/                                                                                                    |                   | 0 - Q                                     | 😫 馬僧學校 × 🧹            | 🔏 TronClass | Microsoft                              | 0 💽 鄞件 - s013        | G Google    | ☆ ☆ 🔅                 |
| 3                                                                                                    |                   |                                           | 2018-05-28            |             |                                        |                      | >           |                       |
|                                                                                                    | 狂賀本校啦啦隊榮翔         | 町106學年度     協力生産人名                        | 恭賀!! 本校護!<br>得2010年第5 | 理科黃伶冠       | 同學獲                                    |                      |             |                       |
|                                                                                                    | -第四名(鄭詩云 鄧        | 崩 鄭郁玟 陳                                   | 護理實務能力                | 競賽病歷閱       | 讀與                                     |                      |             |                       |
|                                                                                                    | 羿璇 石伊榕)】          |                                           | 護病溝通(英文               | て組) 第三名     |                                        |                      |             |                       |
|                                                                                                    |                   |                                           |                       |             |                                        |                      |             |                       |
| ···· 校園消息                                                                                                    | 招牛訊息 推廣課程 健康      | たい 「「「「「」」 「「」 「」 「」 「」 「」 「」 「」 「」 「」 「」 | 外專文                   |             |                                        |                      |             |                       |
|                                                                                                    |                   |                                           |                       | _           |                                        | 學雜費資<br><sup>釦</sup> |             |                       |
| 2018-07-25 因                                                                                                    | 慈輝樓廁所整修,吊車進入校園公   | 告                                         |                       |             |                                        |                      |             |                       |
| 2018-07-24 關                                                                                                    | 渡校園暑假期間場地開放通知     |                                           |                       |             | æ                                      | 學雜費入                 |             |                       |
| 2018-07-24                                                                                                    | 北投區教育會羽球賽」賽程公告!   | 1.1                                       |                       |             | 000                                    | 山湾                   |             |                       |
| 2018-07-24 關                                                                                                    | 渡校園慈輝樓廁所整修        |                                           |                       |             | 263                                    | 14. 00.00 64         |             |                       |
| 2018-07-23 10                                                                                                    | )6學年度日間部第二階段暑修開課- | 一覽表                                       |                       |             | ሠፊ                                     | 性別半専                 |             |                       |
| 2018-07-19 關                                                                                                    | 渡校園國際會議廳及601設備更換到 | 案場地停止借戶                                   | 用通知                   |             |                                        |                      |             |                       |
| 2018-07-17 1                                                                                                    | 07學年度第1學期校內轉科錄取   | 公告                                        |                       |             | ⊫ <sub>R</sub> I                       | 規章辦法                 |             |                       |
| 2018-07-16 10                                                                                                    | 07年全民國防教育海報甄選活動   |                                           |                       |             |                                        |                      |             |                       |
| 2018-07-14 關                                                                                                    | 渡校園保養時間調整公告       |                                           |                       |             |                                        | 馬偕學報                 |             |                       |
| 2018-07-12 10                                                                                                    | 07學年度-在職專班新生學號公告  |                                           |                       |             |                                        |                      |             |                       |
|                                                                                                    |                   |                                           | ▶更多校園湖                | 息           | $\langle \! \! \bigcirc \! \! \rangle$ | 募款專區                 |             | ТОР                   |
| 📀 🥝 📋 🖸                                                                                                    | o 🔤 💻 🖤           |                                           | -                     | -           | -                                      | 🛙 A 🔳 🗟 🛙            | ) 🖡 🔺 🎼 🐿 🚸 | 上午 10:52<br>2018/7/30 |

## (2)點選→學校名稱

| https://ebill.chb.com.tw/eBill/c                 | x/student_login の・全く 🧭 転用代理 x 🔏 TranClass 🛛 Microsoft O 🔯 整件・5013 🕞 Google                                                       | <b>•</b> |
|--------------------------------------------------|----------------------------------------------------------------------------------------------------|----------|
| (CHE)                                            | 學費入口網                                                                                                    |          |
| CHB 彰銀                                           |                                                                                                    |          |
| 最新消息 III<br>News                                 | 學生發入 Student Login                                                                                                    |          |
| 橡裝說明 111                                         | 學生操作手冊下載                                                                                                    |          |
| ellan + 編學雜費(E政府) III                            | <sup>學校類別</sup> Category<br>大專院校 College                                                                                         | ~        |
| Pay by Credit Card<br>國外信用卡處學發費 III              | 收款單位 Beneficiary                                                                                                    |          |
| ay by Foreign Credit Card                        | 馬偕醫護管理專科學校                                                                                                    |          |
| 銀聯卡繳費 III<br>Pay by UnionPay Card                | 學號(Student No):                                                                                                    | Г        |
| 微信支付繳學雜費 III<br>Pay by WeChat                    | 密碼 (Password):                                                                                                    |          |
| b滑碼QR Code / 網路ATM 111<br>av by OR Code / WebATM |                                                                                                    |          |
| 総要約 田                                            | 密碼為學生身分證字號共10碼(英文字母為大寫);儒生為居留證號碼共10碼(英文字母為大寫)                                                                                    |          |
| Payment Counter 網路銀行 111                         | 登人 Login                                                                                                    |          |
| Pay through e-Bank                               | 使用须知:                                                                                                    |          |
| Student Login                                    | <ol> <li>請確認你所登入的網址為 https://ebill.chb.com.tw/eBill/cs/student_login。</li> <li>为保障安氏網路安合,上公鐘,主体用本多体,多体接自動器出,必须持续需要系)。</li> </ol> |          |
| 學校經辦堂人 111                                       | <ol> <li>2. 网球陣香戶網輯安里, 十刀鐘,不使用伞系統,系統和目動夏四,必須詞忘畢前亞人。</li> <li>3. 無論是否與他人共用電腦,都不要讓瀏覽器記下個人密碼,請取消瀏覽器中『自動完成』之功能。</li> </ol>           |          |
| School Operator Login                            | 4. 請勿在網驗之類的公共場合使用此系統。離開座位或交易完畢要養成 立刻登出之習價。                                                                                       |          |
|                                                  | <ol> <li>繳款人欲登入線上補印繳費單或繳費證明單,如 密碼輸入錯誤次數累計達 5 次時,需至次日零時始可再登入。</li> </ol>                                                          |          |

(3)點選: 學號 → 密碼 (密碼:<u>身分證字號 -</u> 含英文字大寫) → 登入

| CHB 彰銀                     |                                                                                                    |      |
|----------------------------|----------------------------------------------------------------------------------------------------|------|
|                            |                                                                                                    |      |
| 最新词意                       | 學生登入 Login                                                                                                    |      |
| News                       |                                                                                                    |      |
| 非教训 医分子间 化合金               | 請注意:                                                                                                    |      |
| Payment Instructions       | 右应的學校不任選單中,請建結至 <u>原學費人口網</u>                                                                                                    |      |
| 信用卡繳學雜費(E政府)               | 學校類別 Category                                                                                                    |      |
| Pay by Credit Card         | 【大專B発校 College                                                                                                    |      |
|                            | 收款單位 Beneficiary                                                                                                    | 1221 |
| 銀聯卡繳要                      | International Activity of the Activity of the |      |
| Pay by UnionPay Card       | 學號 Student No:                                                                                                    |      |
|                            |                                                                                                    |      |
| Pay through Web-ATM        | 密碼 Password:                                                                                                    |      |
|                            |                                                                                                    |      |
| 網路銀行<br>Paulthrough a Rank |                                                                                                    |      |
| Pay through e-bank         |                                                                                                    |      |
| 學生嫩費列印靈詞                   | 密碼:身分證字號                                                                                                    |      |
| Student Print Receipt /    | 登入 Login                                                                                                    |      |
| Payment Status Enquiry     |                                                                                                    |      |
| 企業經辦人口                     | 使用 须知 ·                                                                                                    |      |
| Business Operator Login    | ICE / TEI / FE / FE / A AD / ME / L / Pa                                                                                                    | ~    |

(4) 按 → 選擇繳費方式 ( 或 列印繳費單 )

| CHB 較細<br>Boot<br>Boot<br>Pay<br>Brotege Pay<br>Brotege Pay<br>Brote                                                                                                    | 3552 D 855089846 1 855                | #3867 @ #248AMA4\$ © #248AMA4\$ © #248AMA4\$ © #1848<br>學費人口網                                    |
|----------------------------------------------------------------------------------------------------|---------------------------------------|--------------------------------------------------------------------------------------------------|
| 離散経株式詞<br>Payment Record<br>Payment Record<br>Payment Record<br>Dame State<br>Payment Record<br>Dame State<br>Payment Record<br>Payment Record<br>Payment<br>Payment<br>Paym | CHB 彰銀<br>登出<br>logout<br>進行戲香<br>Pay | 途行截登 Pay<br>共(1)第/超代数(1)第/目的為來(1)<br>デ<br>Total count (1) / Total page (1) / Current<br>page (1) |
| 107 1. 馬儲學校 24,703 微<br>財間法人馬借醫議 登<br>管理專科學校 Pay Pay Pay Pay                                                                                                    | 微軟記録変詞 🚥<br>Payment Record            |                                                                                                  |
|                                                                                                    |                                       | 107 1 馬借學校 24,703<br>對加法人所希望論<br>管理專科學校 Pay Pay Pay Pay                                          |

## (5) 繳費(1): 請至 彰化銀行 / 超商 / 提款機 ATM 繳費/QR code 繳費

|                                                                        | の 裁判時(H)                                                   |                                      |                                                                                                    |            |  |
|------------------------------------------------------------------------|------------------------------------------------------------|--------------------------------------|----------------------------------------------------------------------------------------------------|------------|--|
| 〔 工具 20                                                                | )1804202883256 ×                                           |                                      |                                                                                                    | $\bigcirc$ |  |
|                                                                        | T (1) 1 /1 📐 🕫                                             |                                      |                                                                                                    |            |  |
| 住宿費(可貸)<br>學生團體保險費<br>電腦及網路通言                                          | ·(可容) 223<br>(近月录(可容) <b>範</b> 用录(可容)                      | 本                                    | 二,ATM服費請使用:減用核能(印納核編號),影振代號009,<br>四,全省超約(7-11、全聚、6K、減損當)施費,自分手續費。<br>為,貸款處先上網索(力加當所將行款僅貸款量值,指導申請書,<br>至約定分行對係,再做交收或類形學校。必管辦理學貨工符合<br>線上續管理務,無累交合计對係,還可是必該利約不續費(100元。<br>六,辦理管款可加貸書讓費3000元,任省費(供托區9900元與14300元)、<br>生活費(2萬-4萬高檢附相關證明文件)。並請同學於註明目務必<br>將貸款收款網與學校繳費單一併做到總務處出納加加差裏來。<br>才算完成註明。 |            |  |
|                                                                        | ,<br>馬偕學校財團法,<br>五專                                        | 馬偕學校財團法人馬<br>人馬偕醫護管理專科<br>護理科 1年級 1班 | <b>偕醫護管理專科學校</b><br>學校 106學年度 第2學期 繳費單 第三聯<br>E 止號: 姓名:林○00                                                                                                    | ◎本聯由       |  |
|                                                                        | 彰化銀行專用條                                                    | 碼區                                   | 超商專用條碼區 超商手續費:25                                                                                                    | 代          |  |
| 萬用帳號           戶         名           金         額           學         號 | 87220012345672<br>馬信學校財團法人馬信譽<br>建萬伍仟伍佰貳拾參元素<br>01234567 处 | 音速管理専科学校<br>差 第45,523<br>名:林○00      | ни на на на на на на на на на на на на на                                                                                                    | 單位留存       |  |
| 100 A                                                                  |                                                            |                                      | *5080020001234567*                                                                                                    |            |  |
| <b>满用帐號</b><br>存匯代號                                                    | *87220012345672*<br>*01234567*                             |                                      | *5080020001234567*                                                                                                    |            |  |

QR code 繳費可先列印繳費單,也可網路掃碼

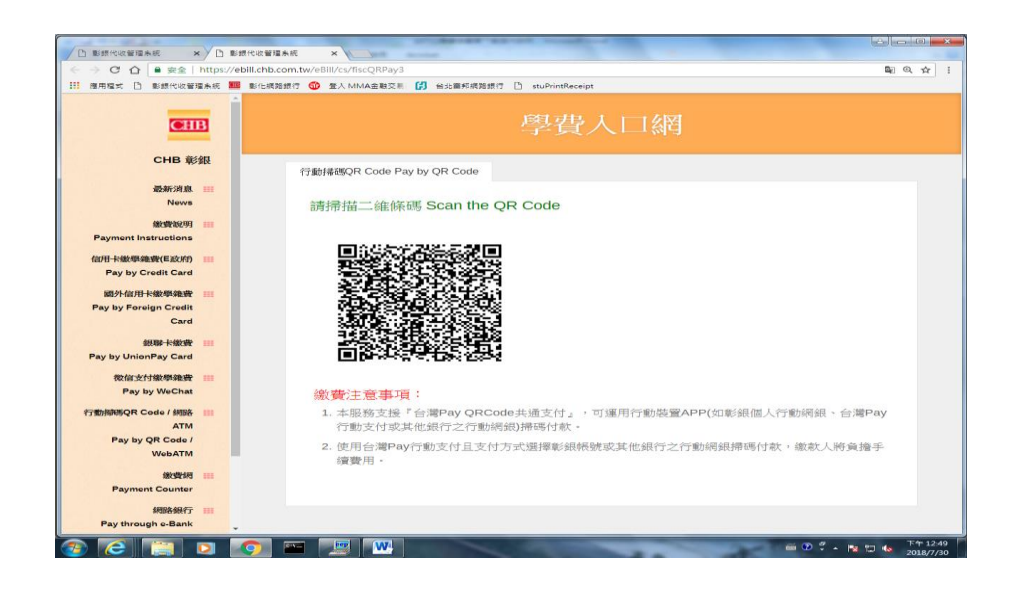

## (6) 繳費(2):網路繳費方式:

使用 Web 網路 ATM: 點選→繳費(Web ATM 繳費)需自備讀卡機

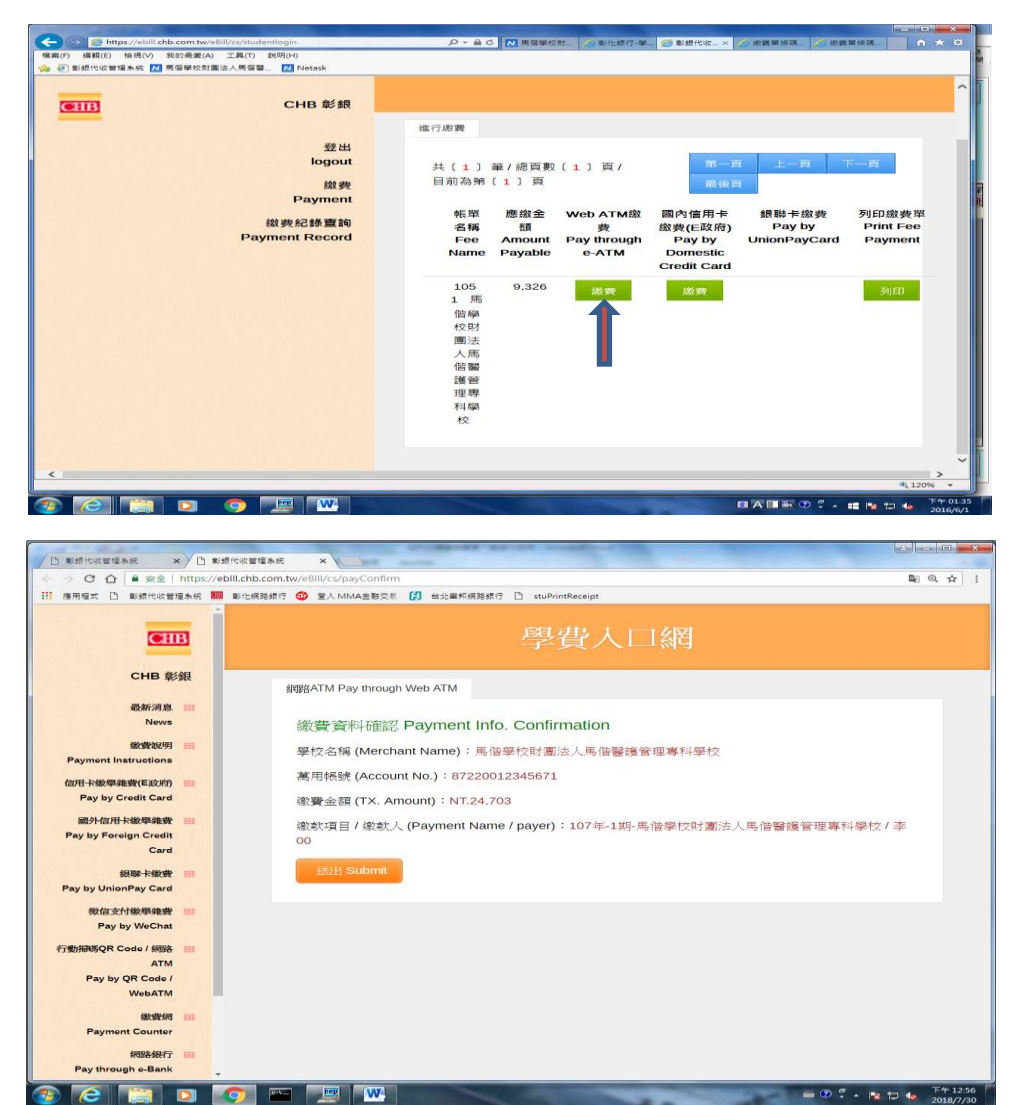

(7).繳費(3):使用信用卡繳費:

(A)點選 → 繳費〔國內信用卡繳費(E 政府)〕

|                                                                                         |                                                                 | The second second             | ACRA MALERAL AND                      | APRACTO BELL                                          | Ch we are not seen in 1909 we are |                               |
|-----------------------------------------------------------------------------------------|-----------------------------------------------------------------|-------------------------------|---------------------------------------|-------------------------------------------------------|-----------------------------------|-------------------------------|
| (*) 編輯(E) (((水)(*)) ((い)((水))) 上具(1) ((い)(*))<br>学 影響代心管理系統 【2) 馬雷學校問題法人馬留蘭… 【2) Netask |                                                                 |                               |                                       |                                                       |                                   |                               |
| CHB 彰銀                                                                                  |                                                                 |                               |                                       |                                                       |                                   |                               |
|                                                                                         | 進行繳費                                                            |                               |                                       |                                                       |                                   |                               |
| 登出<br>logout                                                                            | #(1)                                                            | 第/總百勳                         | (1)百(                                 | 30-15                                                 | 上一百                               | F                             |
| 織费<br>Payment                                                                           | 目前為第                                                            | (1)頁                          |                                       | fill 140 15                                           |                                   |                               |
| 鐵要紀錄重詞<br>Payment Record                                                                | 帳單<br>名稱<br>Fee<br>Name                                         | 應繳金<br>額<br>Amount<br>Payable | Web ATM繳<br>费<br>Pay through<br>e-ATM | 國內信用卡<br>繳費(E政府)<br>Pay by<br>Domestic<br>Credit Card | 銀聯卡繳獎<br>Pay by<br>UnionPayCard   | 列印繳費單<br>Print Fee<br>Payment |
|                                                                                         | 105<br>1 馬<br>僧母財<br>國人<br>島<br>醫<br>管<br>專<br>舉<br>料<br>校<br>校 | 9,326                         | 3 <b>0</b> 0 990                      | Site site                                             |                                   | 刻印                            |
|                                                                                         |                                                                 |                               |                                       |                                                       |                                   | æ 120%                        |

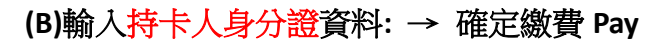

|                                            |                                                                                                    | (I) <b>—</b> ×       |
|--------------------------------------------|----------------------------------------------------------------------------------------------------|----------------------|
|                                            | ebil.chb.com.tw/e8iii/cs/cardPay1                                                                     | . <u></u> ☆ :        |
|                                            | 整化研算器符 😗 整人 MMA金融交差 🕼 给Sam存所提择行 🗅 stuPrintReceipt                                                     | _                    |
| <b>()</b>                                  | 學費入口網                                                                                                 |                      |
| CHB 彰銀                                     | 信用卡鐵學館費 Pay by Credit Card                                                                            |                      |
| News                                       | 請輸入繳費資料 Payment Info.                                                                                 |                      |
| 繳費說明 III<br>Payment Instructions           | 総本均根拠/萬 用种根拠(Account<br>No.):                                                                         |                      |
| 信用-卡鐵學雜數(E政府) Ⅲ<br>Pay by Credit Card      | 87220012345671                                                                                        |                      |
| 國外信用卡鐵學論費 III<br>Pay by Foreign Credit     | 24703                                                                                                 |                      |
| Card<br>親聯-长徽費 III<br>Pay by UnionPay Card | 持卡人身分證字號(ID.): 英文字<br>須大寫                                                                             |                      |
| 税留志付撤率税增 III<br>Pay by WeChat              | 据:Sz: Submit                                                                                          |                      |
| 行動開閉QR Code / 網路 III<br>ATM                | 繳費注意事項:                                                                                               |                      |
| Pay by QR Code /<br>WebATM                 | 1.****繳費後可信用卡查加交易結果***<br>2.*** 印日初他田證豐奇珈奶店如查加交易結果(https://ep.cp.gov.tw/payment/querytrans.aspx) 總語編號 |                      |
| 繳費網 III<br>Payment Counter                 | 請輸入應用根號+流水號(如:1234××××××××123456)。請先查加後再輸入*** (猶交易可繼續沿<br>用)                                          |                      |
| 網路銀行 III<br>Pay through e-Bank             | 3.僅可缴交學雜費。<br>4. 丽九伯用卡德语o拉研教學,丽幼伯用卡德语时会公司教學。                                                          |                      |
|                                            | 📀 🔤 📖 📟                                                                                               | F年12:44<br>2018/7/30 |

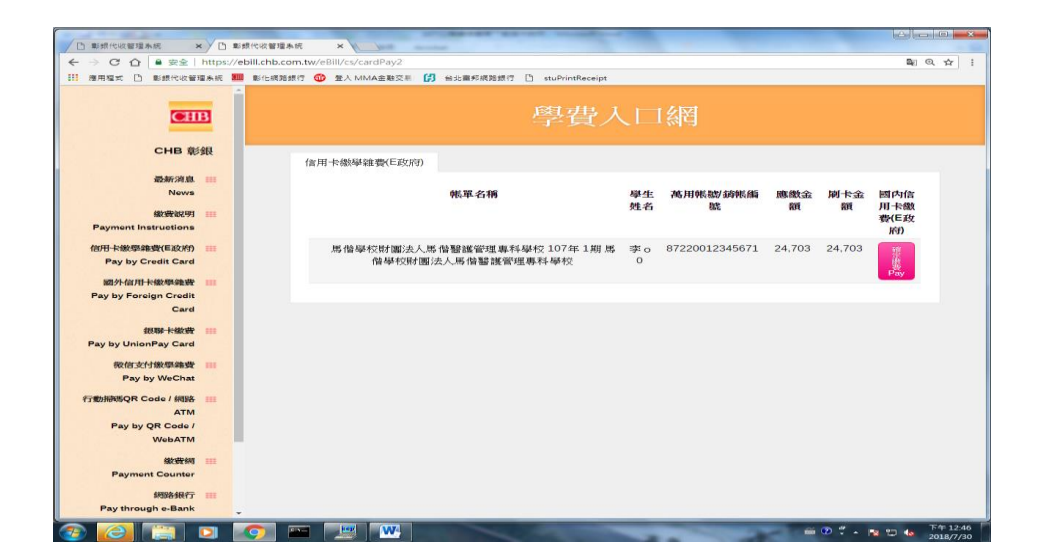

(C)進入網路繳費服務選項頁面→接受→信用卡網路支付

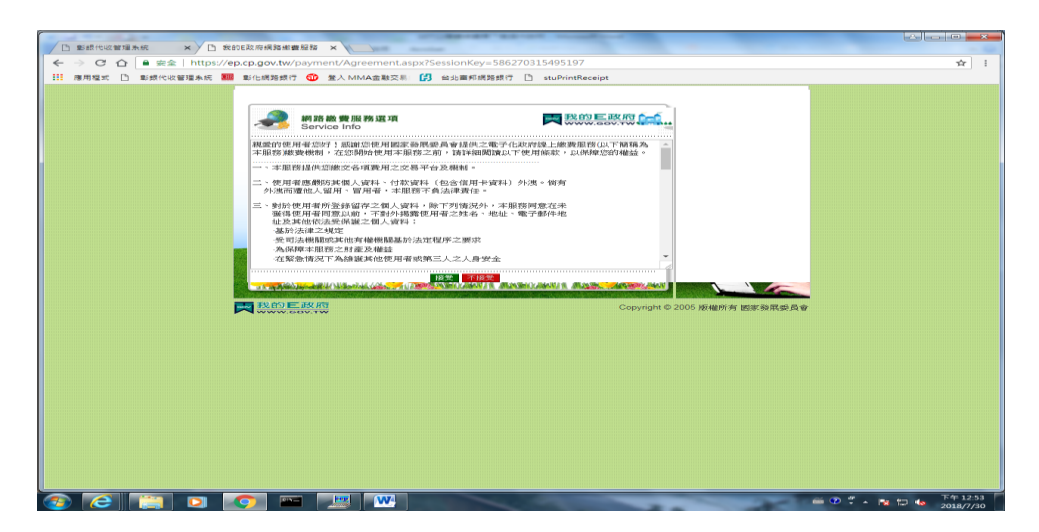

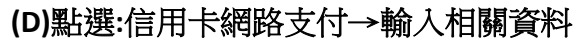

|                                                                                                    | API 2                                                                                                    | 生和效 劉慶 月辰 矛盾 532 工具                                                                                                    |                                                                                                    |                                                                                                    | HT COL                                                                                                    |                   |                                                                                                    |
|----------------------------------------------------------------------------------------------------|----------------------------------------------------------------------------------------------------|----------------------------------------------------------------------------------------------------|----------------------------------------------------------------------------------------------------|----------------------------------------------------------------------------------------------------|----------------------------------------------------------------------------------------------------|-------------------|----------------------------------------------------------------------------------------------------|
|                                                                                                    | Ser                                                                                                    | vice LIst                                                                                                    |                                                                                                    |                                                                                                    |                                                                                                    |                   |                                                                                                    |
|                                                                                                    |                                                                                                    |                                                                                                    |                                                                                                    |                                                                                                    |                                                                                                    |                   |                                                                                                    |
|                                                                                                    |                                                                                                    |                                                                                                    |                                                                                                    |                                                                                                    |                                                                                                    |                   |                                                                                                    |
|                                                                                                    | 4                                                                                                    | 用卡網路支付                                                                                                    | i.                                                                                                    |                                                                                                    |                                                                                                    |                   |                                                                                                    |
|                                                                                                    | S 20                                                                                                    |                                                                                                    |                                                                                                    |                                                                                                    |                                                                                                    |                   |                                                                                                    |
|                                                                                                    |                                                                                                    |                                                                                                    |                                                                                                    |                                                                                                    |                                                                                                    |                   |                                                                                                    |
|                                                                                                    | - C R R AND DO DO                                                                                                    |                                                                                                    | AND A REAL PROPERTY OF A                                                                                                    | LANSHICK MANUAL AND AND AND AND AND AND AND AND AND AND                                                                                                    |                                                                                                    |                   | 2                                                                                                    |
|                                                                                                    |                                                                                                    |                                                                                                    |                                                                                                    |                                                                                                    | Copyright © 200                                                                                                    | 5 版權所有 國家撥        | 展委員會                                                                                                    |
|                                                                                                    |                                                                                                    |                                                                                                    |                                                                                                    |                                                                                                    |                                                                                                    |                   |                                                                                                    |
|                                                                                                    |                                                                                                    |                                                                                                    |                                                                                                    |                                                                                                    |                                                                                                    |                   |                                                                                                    |
|                                                                                                    |                                                                                                    |                                                                                                    |                                                                                                    |                                                                                                    |                                                                                                    |                   |                                                                                                    |
|                                                                                                    |                                                                                                    |                                                                                                    |                                                                                                    |                                                                                                    |                                                                                                    |                   |                                                                                                    |
| 9                                                                                                    |                                                                                                    |                                                                                                    |                                                                                                    |                                                                                                    | -                                                                                                    |                   | 🗢 🕈 🛥 🖿 🖿                                                                                                    |
| l後 - Windows 朴                                                                                                    | 相片檢視器                                                                                                    | -                                                                                                    |                                                                                                    |                                                                                                    |                                                                                                    |                   | and the second second se |
| 列印(P) ▼ 電                                                                                                    | 【子郵伸(E) 溴錄(U) ▼ 🛙                                                                                                    |                                                                                                    |                                                                                                    |                                                                                                    |                                                                                                    |                   |                                                                                                    |
|                                                                                                    |                                                                                                    |                                                                                                    |                                                                                                    |                                                                                                    |                                                                                                    |                   | Charles and a second second                                                                                                    |
| 0                                                                                                    | https://ep.cp.gov.tw/paym                                                                                                    | mt/eGcvPaymentService.aspx75e                                                                                                    | ssionKey+5265831 🔎 - 🔒                                                                                                    | 6 🕅 萬葉學校 🚳 MMA主                                                                                                    | 🦉 BHRHUR 🦉 ROYE                                                                                                    | × (2) 男信學校 (2) 男優 | W. A × 0                                                                                                    |
|                                                                                                    | <ul> <li>https://ep.cp.gov.tw/paym<br/>編載(E) 防視(V) 設約最近(A)<br/>多代収留理条成 M 高登學校前書</li> </ul>                                                                                                    | mt/eGovPsymentSensce.aspx?Se<br>工具(T) 説明(H)<br>お人馬俊羅… M Netask                                                                                                    | ssionKey+5265831 🔎 + 🔒                                                                                                    | G 🕅 単質学校 🎯 MMA主                                                                                                    | 2 8 18 19 Kar. 2 18 19 E.,                                                                                                    | × 🧑 馬爾樂校 ⊘ 馬爾     | 9 n * 0                                                                                                    |
| (一) (1) (1) (1) (1) (1) (1) (1) (1) (1) (1                                                                                                    | https://ep.cp.gov.tw/paym<br>編題(E) 始視(V) 数分最著(A)<br>你代収管理条成 図 高管學校計畫                                                                                                    | nnt/eGcvPayment5envice.aspx?5e<br>工具(T) 說明(H)<br>き人馬娑羅 <mark>M</mark> Netask                                                                                                    | ssion/t.ey = 5265831 🔎 = 🔒                                                                                                    | C 12 电型单位 11 MMA金                                                                                                    | 2 影響代收. @ 我的E                                                                                                    | × 2 馬爾學校 2 馬爾     | • • • •                                                                                                    |
| (金) (1) (1) (1) (1) (1) (1) (1) (1) (1) (1                                                                                                    | https://ep.cp.gov.tw/>>ym<br>編成() 物液(A) 数計最高(A)<br>的代表管理系统 図 局質単成計量<br>の代表管理系统 図 局質単成計量<br>化目標目示<br>に由またで                                                                                                    | nntveCo-PaymentCanceasporte<br>工具(T) 取用(Po)<br>念人馬葉薹- Minetask<br>音支付<br>edit Card                                                                                                    | ssionflay=3265811 🔎 – 🔒                                                                                                    |                                                                                                    | ● BUSTICE ● ROTE.                                                                                                    | × 20 男優學校 20 男優   | n * 0                                                                                                    |
| <ul> <li>● ●</li> <li>●</li> <li>●<!--</td--><td>https://ejs.cp.gov.tw/seym<br/>田原(2) 知夜(2) 定計選系(4)<br/>哲化な智道本成 2) 再発学の計算<br/>「自由日本調査<br/>Internet Cr<br/>Internet Cr<br/>Inte</td><td>m(ASC-PaymentService app 750<br/>工具() 投閉(9)<br/>8人馬爾里</td><td>stiontky-5269831 () + ()<br/>() + ()<br/>() + () +</td><td>C M H 2 W C C MINA 2</td><td><ul> <li>参数数代収</li> <li>参数数代収</li> <li>参数数代数</li> <li>参数数代数</li> <li>参数 </li> <li>参数 </li> <li>参数 </li> <li>参数 </li> <li>参数 </li> <li>参数 </li> <li>参数 </li> <li>参数 </li> <li>参数 </li> <li>参数 </li> <li>参数 </li> <li>参数 </li> <li>参数 </li> <li>参数 </li> <li>参数 </li> <li>参数 </li> <li>参数 </li></ul></td><td>x 2 月間95 0 月間</td><td>• • •</td></li></ul> | https://ejs.cp.gov.tw/seym<br>田原(2) 知夜(2) 定計選系(4)<br>哲化な智道本成 2) 再発学の計算<br>「自由日本調査<br>Internet Cr<br>Internet Cr<br>Inte | m(ASC-PaymentService app 750<br>工具() 投閉(9)<br>8人馬爾里                                                                                                    | stiontky-5269831 () + ()<br>() + ()<br>() + () +                                                                                                    | C M H 2 W C C MINA 2                                                                                                    | <ul> <li>参数数代収</li> <li>参数数代収</li> <li>参数数代数</li> <li>参数数代数</li> <li>参数 </li> <li>参数 </li> <li>参数 </li> <li>参数 </li> <li>参数 </li> <li>参数 </li> <li>参数 </li> <li>参数 </li> <li>参数 </li> <li>参数 </li> <li>参数 </li> <li>参数 </li> <li>参数 </li> <li>参数 </li> <li>参数 </li> <li>参数 </li> <li>参数 </li></ul>                                                                                                    | x 2 月間95 0 月間     | • • •                                                                                                    |
| (400)<br>(400)<br>(40)<br>(4                                                                                                    |                                                                                                    | NUKOL Fynest Geries app.Te<br>工具() 전明이<br>초시트웨王. [Netack<br>Bac ff<br>adit Card<br>(수국院타 태양 수 2일 (4) 대<br>(연賀道밀<br>(Ca2 박려운 문화), 104 파리                                                                                                    | stentKey+5265831 D + 备<br>4.1)<br>新規編號                                                                                                    | C 1 用單單的                                                                                                    | <ul> <li>主要化成 ② 和加工</li> <li>         我的E政府()         新公協学教<br/>(成成一編教)     </li> </ul>                                                                                                    |                   | ¥. <u>n * ¤</u>                                                                                                    |
| <u>میں</u><br>میں<br>بر ایر ایر ایر ایر ایر ایر ایر ایر ایر ای                                                                                                    |                                                                                                    | MitaGouffaymentGeneta.app.27<br>王真① 我明60<br>意人乐雪里 ▲ Netaak<br>意志代<br>에너 Cand<br>《 4-Wale A State State<br>《 연결/原目<br>代名学語義聖語感 1049月                                                                                                    | stonKay+3269831 户 + 章<br>《(1)<br>新時編號<br>王                                                                                                    | C 1 周期時に ② MMAA<br>(分分点料<br>NTS 0 元                                                                                                    | (1) 数数代表 ② 和約4 (2) 数数代表 ② 和約4 (2) 数数代表 ② 和約4 (2) 数数代表 ③ 和約4 (2) 数数代表 ③ 和約4 (2) 数数代表 ③ 和約4 (2) 数数代表 ③ 和約4 (2) 数数代表 ④ 和約4 (2) 数数代表 ④ 和約4 (2) 数数代表 ④ 和約4 (2) 数数代表 ④ 和約4 (2) 数数代表 ④ 和約4 (2) 数数代表 ◎ 和約4 (2) 数数代表 ◎ 和約4 (2) 数表代表 ◎ 和約4 (2) 数表代表 ◎ 和約4 (2) 数表代表 ◎ 和約4 (2) 数表代表 ◎ 和約4 (2) 数表代表 ◎ 和約4 (2) 数表代表 ◎ 和約4 (2) 数表代表 ◎ 和約4 (2) 数表代表 ◎ 和約4 (2) 数表代表 ◎ 和約4 (2) 数表代表 ◎ 和約4 (2) 数表代表 ◎ 和約4 (2) 数表代表 ◎ 和44 (2) 数表代表 ◎ 和44 (2) 和44 (2) 数表代表 ◎ 和44 (2) 和44 (2) 和44 (2) 和44<                                                                                                    |                   |                                                                                                    |
| (中国)<br>(中国)<br>(中国)<br>(中国)<br>(中国)<br>(中国)<br>(中国)<br>(中国)                                                                                                    |                                                                                                    | エスの 第300000 (1990) (1990) (1  | 880×Key-520931 (月 - 日<br>(4 1)<br>- 約約編版<br>1                                                                                                    | C M 用田田仁 @ MAAR                                                                                                    | (전문·비상전 종종) 전망(<br>1940년 - 1940년 - 1941년<br>1940년 - 1940년 - 1941년<br>1941년 - 1941년 - 1941년 - 1941년<br>1941년 - 1941년 - 19 | < <u>3995</u>     |                                                                                                    |
|                                                                                                    |                                                                                                    |                                                                                                    | 8 ()<br>8 ()<br>8 () | G M 비행해야. @ holoas                                                                                                    | <ul> <li>(1) 新聞の E 18/10 から</li> <li>(1) 新聞の E 18/10 から</li> <li>(1) 新聞の F 18/10 から</li> <li>(1) 新聞の F 18/10 から</li> <li>(1) 新聞の F 18/10 から</li> <li>(1) 新聞の F 18/10 から</li> </ul>                                                                                                    |                   |                                                                                                    |
| €<br>6820 1<br>                                                                                                    |                                                                                                    |                                                                                                    | 1000/Kay-5200311 の - 自<br>第時編版<br>日<br>                                                                                                    | С № НЯШИК: Ф НИАКА<br>Карака<br>Марака<br>Марака<br>Карака<br>Карс<br>Карс<br>Карс<br>Карс<br>Карс<br>Карс<br>Карс<br>Кар | Republication of the second second se           |                   |                                                                                                    |
| (○)<br>(日本) 1<br>(○) (○) (○) (○) (○) (○) (○) (○) (○) (○)                                                                                                    |                                                                                                    | · · · · · · · · · · · · · · · · · · ·                                                                                                    | moviesy-5200311 の - 自     が快速時     が快速時     「     「     「     「     「     」     「     」     「     」     「     」     「     」     「     」     「     」     「     」     」     「     」     」     「     」     」     」     」     」     」     」     」     」     」     」     」     」     」     」     」     」     」     」     」     」     」     」     」     」     」     」     」     」     」     」     」     』     』     』     』     』     』     』     』     』     』     』     』     』     』     』     』     』     』     』     』     』     』     』     』     』     』     』     』     』     』     』     』     』     』     』     』     』     』     』     』     』     』     』     』     』     』     』     』     』     』     』     』     』     』     』     』     』     』     』     』     』     』     』     』     』     』     』     』     』     』     』     』     』     』     』     』     』     』     』     』     』     』     』     』     』     』     』     』     』     』     』     』     』     』     』     』     』     』     』     』     』     』     』     』     』     』     』     』     』     』     』     』     』     』     』     』     』     』     』     』     』     』     』     』     』     』     』     』     』     』     』     』     』     』     』     』     』     』     』     』     』     』     』     』     』     』     』     』     』     』     』     』     』     』     』     』     』     』     』     』     』     』     』     』     』     』     』     』     』     』     』     』     』     』     』     』     』     』     』     』     』     』     』     』     』     』     』     』     』     』     』     』     』     』     』     』     』     』     』     』     』     』     』     』     』     』     』     』     』     』     』     』     』     』     』     』     』     』     』     』     』     』     』     』     』     』     』     』     』     』     』     』     』     』     』     』     』     』     』     』     』     』     』     』     』     』     』     』     』     』     』     』     』     』     』     』     』     』     』     』     』     』     』     』     』     』     』     』     』     』     』     』     』     』     』     』                                                                                                    | G 1 単編編で、 ② Private<br>(信金紙<br>NTS 0 元<br>465-9012-1234)                                                                                                    | A Lating PLANE PLANE P             |                   |                                                                                                    |
|                                                                                                    |                                                                                                    |                                                                                                    | monifery-5200311 (ター色<br>1011)<br>1111(1234-54<br>学校(165年 ext (1234-54<br>第5年の第二本の第一本)<br>1111(1234-54<br>第5年の第二本の第一本)<br>1111(1234-54<br>第5年の第二本の第二本の第二本の第二本の第二本の第二本の第二本の第二本の第二本の第二本                                                                                                    | G (1) 백田城(1) (2) (1000年<br>(1月金町<br>N13 0 元<br>466-9012-1234)                                                                                                    | A Lefting の Root                                                                                                    |                   |                                                                                                    |
| (○)(○)<br>(日田(1))<br>(○)(○)(○)(○)(○)(○)(○)(○)(○)(○)(○)(○)(○)(                                                                                                    |                                                                                                    |                                                                                                    | mentary-520001 (D = ▲<br>(1)<br>(1)                                                                                                    | C ▲ 単編集で、 ② かめみま<br>(「貴金順<br>NTS 0 元<br>466-9012-1234)                                                                                                    | ● 日前のご ● ROL INSDE - SKRD (~*)  NOR / COURT OF COURT OF                               |                   |                                                                                                    |
|                                                                                                    |                                                                                                    |                                                                                                    | mentery-520331 Ø = ▲<br>単称編帙<br>■<br>■<br>■<br>■<br>■<br>=<br>=<br>=<br>=<br>=<br>=<br>=<br>=<br>=<br>=<br>=<br>=<br>=                                                                                                    | G () 単編単の         () 単編単の         () かめぬ金           竹賀金期         () 「         () 「         () 「         () 「         () 「         () 「         () 「         () 「         () 「         () 「         () 「         () 「         () 「         () 「         () 「         () 「         () 「         () 「         () 「         () 「         () 「         () 「         () 「         () 「         () 「         () 「         () 「         () 「         () 「         () 「         () 「         () 「         () 「         () 「         () 「         () 「         () 「         () 「         () 「         () 「         () 「         () 「         () 「         () 「         () 「         () 「         () 「         () 「         () 「         () 「         () 「         () 「         () 「         () 「         () 「         () 「         () 「         () 「         () 「         () 「         () 「         () 「         () 「         () 「         () 「         () 「         () 「         () 「         () 「         () 「         () 「         () 「         () 「         () 「         () 「         () 「         () 「         () 「         () 「         () 「         () 「         () 「         () 「         () 「         () 「         () 「         () 「                                                                                                    | (日本市内区) ● ROL (第四)                                                                                                    |                   |                                                                                                    |
|                                                                                                    |                                                                                                    |                                                                                                    |                                                                                                    | C ▲ 単銀地で ② かめぬ金       で     ● かめの金       で     ● たいのの       で     ● たいのの       (1)     ● たいのの       (466-9012-1234)                                                                                                    | (日本市内区) (日本市内区) (日本市内) (日本市内) (日本市内) (日本市内) (日本市内) (日本市内) (日本市内) (日本市内) (日本市内) (日本市内) (日本市内) (日本市内) (日本市内) (日本市内) (日本市内) (日本市内) (日本市内) (日本市内) (日本市内) (日本)) (1 + 1 + 1 + 1 + 1 + 1 + 1 + 1 + 1 + 1                                                                                                    |                   |                                                                                                    |
|                                                                                                    |                                                                                                    |                                                                                                    |                                                                                                    | C ▼ 単単単位: ② からんま<br>(写会主単<br>NTS 0 元<br>466-9012-1234)                                                                                                    | ● 1月17日 ● 1991<br>1990 - 289 (0) (                                                                                                    |                   |                                                                                                    |
|                                                                                                    |                                                                                                    | エス(1) 2000/00 (2000 (200) (2000 (2000 (2 | 800×10-y-5203310 年 日<br>                                                                                                    | C ▼ 単単単位: ● かめみま<br>(写金数<br>NTS 0 元<br>465-9012-1234)                                                                                                    | ((전)는 도양(전) (주)<br>(전)는 도양(전) (주)<br>(전)는 도양(전) (주)<br>(전)는 도양(전)<br>(전)는 도양(전)<br>(전)는 도양(전)<br>(전)는 도양(전)<br>(전)는 도양(전)<br>(전)는 도양(전)<br>(전)는 도양(전)<br>(전)는 도양(전)<br>(전)는 도양(전)<br>(전)는 도양(전)<br>(전)는 도양(전)<br>(전)는 도양(전)<br>(전)는 도양(전)<br>(전)는 도양(전)<br>(전)는 도양(전)<br>(전)는 도양(전)<br>(전)는 도양(전)<br>(전)는 도양(전)<br>(전)는 도양(전)<br>(전)는 도양(전)<br>(전)는 도양(전)<br>(전)<br>(전)는 도양(전)<br>(전)는 도양(전)<br>(전)<br>(전)<br>(전)<br>(전)<br>(전)<br>(전)<br>(전)<br>(전)<br>(전)                                                                                                    |                   |                                                                                                    |
|                                                                                                    | Mitter (1993) (中国の中国の中国の中国の中国の中国の中国の中国の中国の中国の中国の中国の中国の中                                                                                                    | エスロ、2000の000000000000000000000000000000000                                                                                                    |                                                                                                    | C ▼ 単築地で、 ② かめみま<br>べ(資金額<br>NTS 0 元<br>468-9012-1234)                                                                                                    |                                                                                                    | ▲ 項目単行 ② 有益       |                                                                                                    |

(8).收據查詢與列印: 點選→繳費紀錄查詢

| ) (->   7 https://ebill.chb.com.tw/elill/cs/payta | 62                                               |                | .e    |       | AND REP. AND AND LOSS | CO ME HAN AND RO RT LEE 100 |                | 1978 H 😳 🕬 | まだ イセンはな 電話 不服 あみ あた () () () () () () () () () () () () () |
|---------------------------------------------------|--------------------------------------------------|----------------|-------|-------|-----------------------|-----------------------------|----------------|------------|-------------------------------------------------------------|
| (F) 摄程(E) 极视(V) 我的胞愛(A) 工具(T)                     | 和HIB(H)                                          |                |       |       |                       |                             |                |            |                                                             |
| ② 影戲代收留理系統 M 局留學校時團法人用留鑒。                         | Netask<br>馬偕                                     | 31             | UEU   |       |                       |                             | 100            |            |                                                             |
| CHB 彰銀                                            | 學校<br>財團<br>法人                                   |                |       |       |                       |                             |                |            |                                                             |
| 登出<br>logout                                      | 月后 1日<br>御殿 198<br>音音 月里                         |                |       |       |                       |                             |                |            |                                                             |
| 繳獎<br>Payment                                     | 499 木斗<br>498 木交                                 |                |       |       |                       |                             |                |            |                                                             |
| 微變紀錄實前<br>Payment Record                          | 104 1<br>馬偕<br>響護<br>管理<br>專科<br>學校<br>(學生<br>會) | 2015-10-<br>30 | 600   | 600   | 端末                    | 2015-09-<br>02              | 2015-09-<br>02 | Ŷ          | 列印收據<br>Print Receipt                                       |
|                                                   | 1041<br>馬壁<br>財法馬蟹<br>管理<br>料<br>校               | 2015-12-<br>20 | 8,118 | 8,118 | 端末                    | 2015-09-<br>02              | 2015-09-<br>02 | Y          | 列印收维<br>Print Receipt                                       |
|                                                   | 104 2                                            | 2016-04-       | 526   | 526   | mile the              | 2016-02-                    | 2016-02-       | ¥          |                                                             |